## **Registering for a POP PD Workshop is easy!**

UVA WISE Welcome to the UVAWISE Center for Teaching Excellence Pop PD Workshop Series!

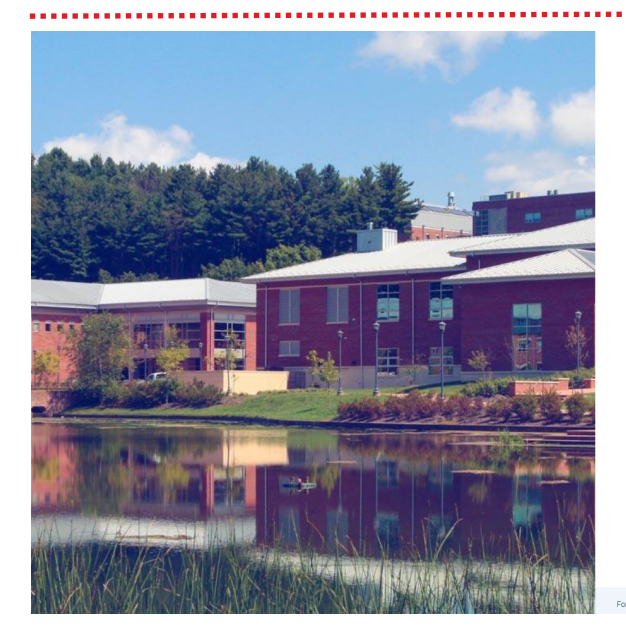

If you don't have an account, click here to create one!

Add your information to the form.

Most people use their email as their username to make it easy to remember.

When you're done, click "Create an account"!

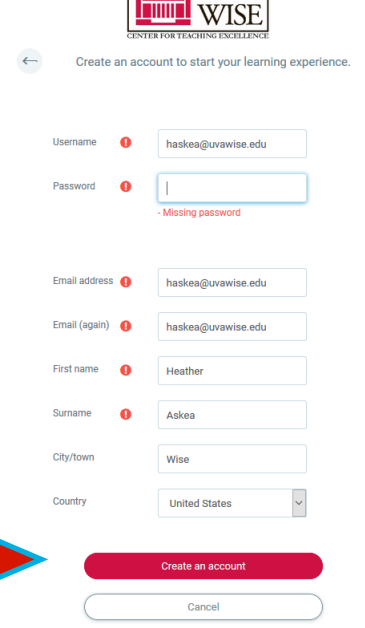

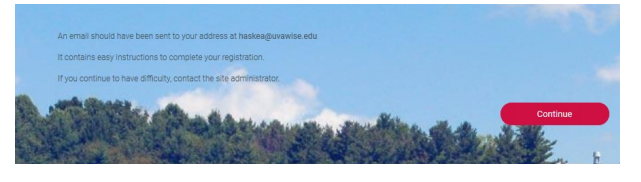

Hi Heather Askea

A new account has been requested at 'Paradiso LMS' using your email address.

To confirm your new account, please go to this web address

https://virginiau.paradisolms.net/login/confirm.php?data=sRcGyytiuU6rJXs/haskea%40uvawise%2Eedu In most mail programs, this should appear as a blue link which you can just click on. If that doesn't work, then cut and paste the address into the address line at the top of your web browser window.

If you need help, please contact the site administrator,

Admin User radisosolutions Click the link to confirm your email address!

This is the screen that will pop up.

To complete your account, go check your email!

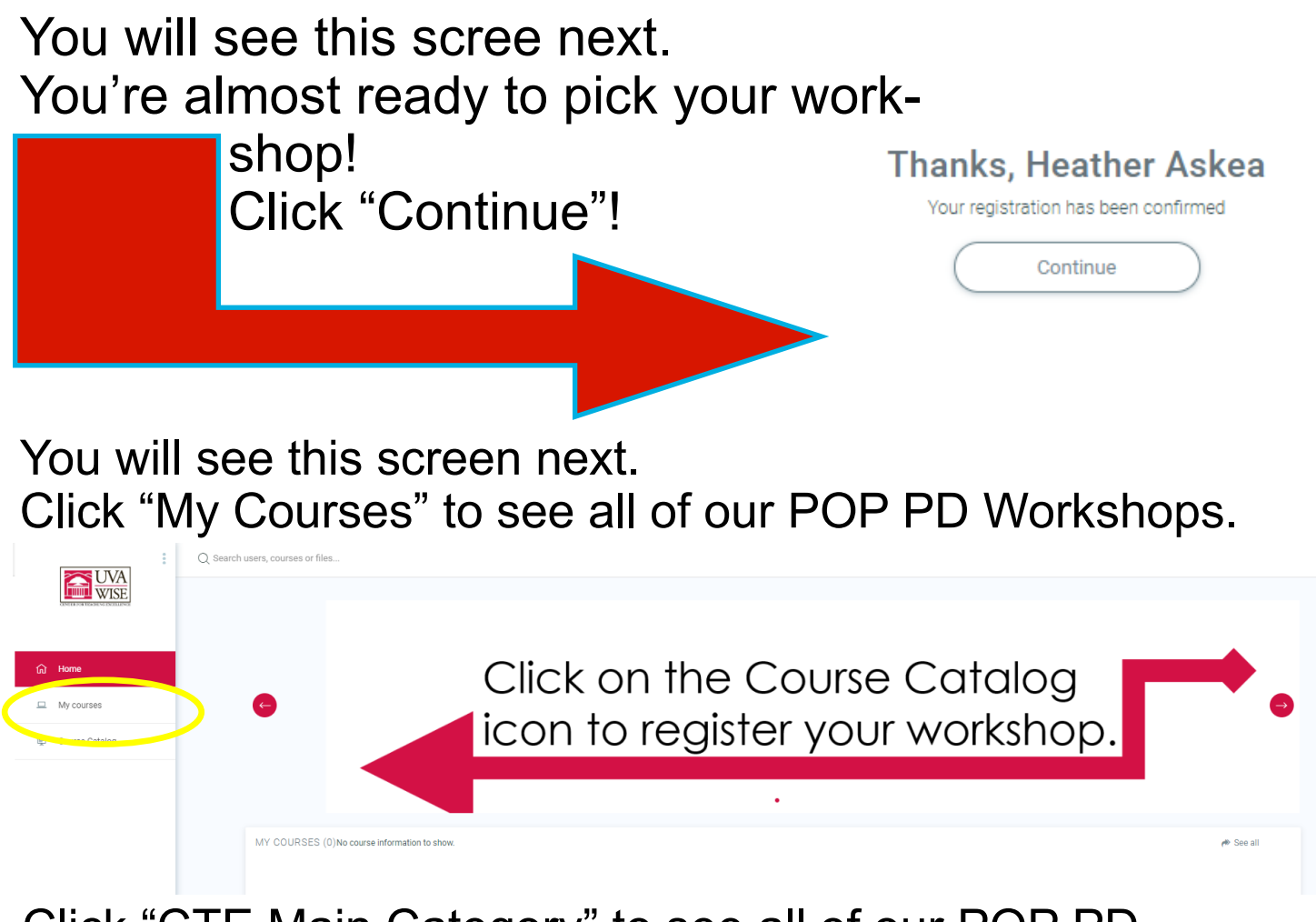

Click "CTE Main Category" to see all of our POP PD Workshops.

When you see your workshop click on it to register and pay.

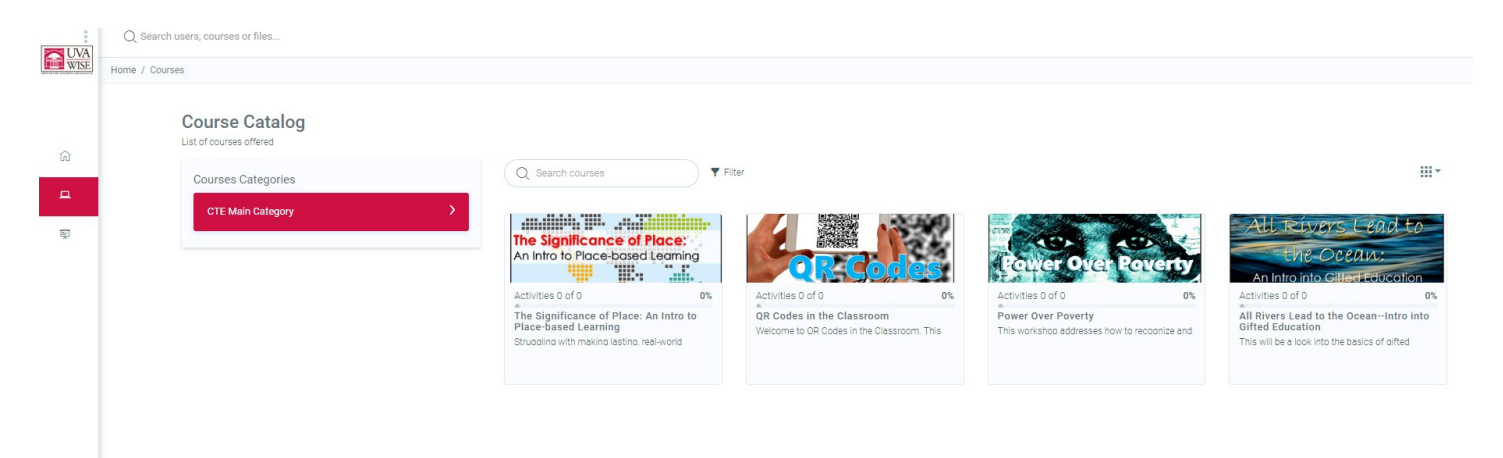

## Enrolment options

 $\odot$  The Significance of Place: An Intro to Place-based Learning  $^{P}$ 

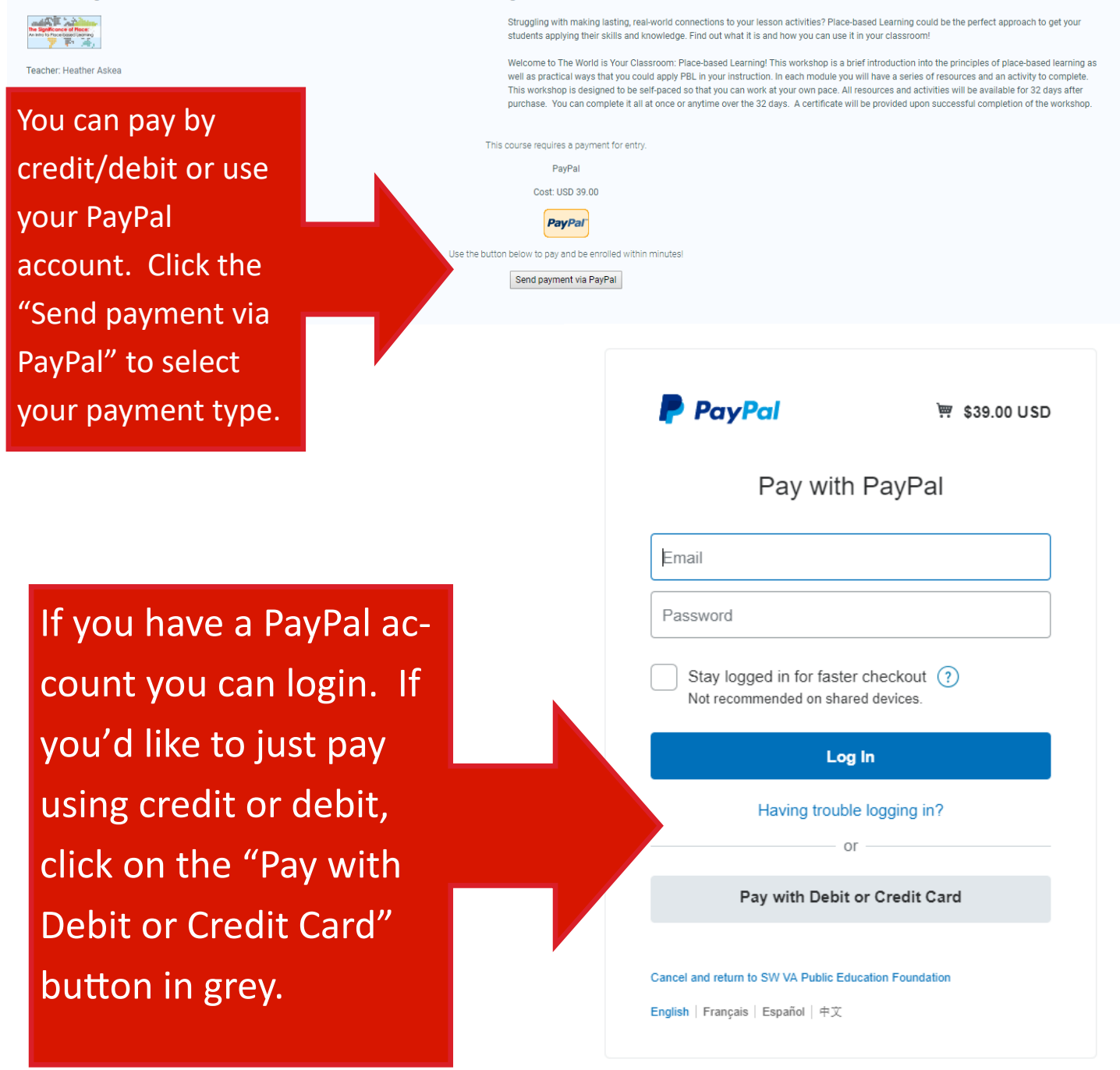

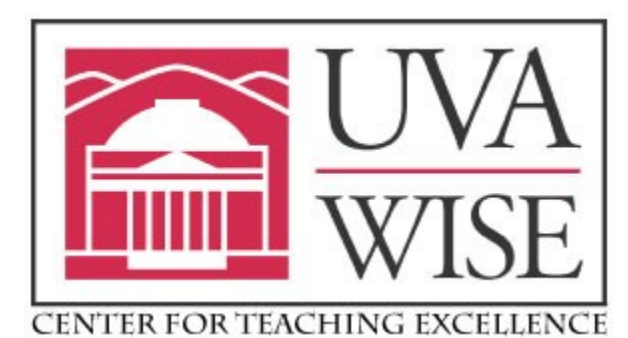

If you have any questions or need assistance please contact us at: Email: poppd@uvawise.edu Phone: (866)212-8704